#### Page 1

# **C-SMART HELP**

## MONETARY CONTRIBUTION REFUNDS

## HOW TO ADD A MONETARY CONTRIBUTION REFUND

- 1. Go to the contributor's **Monetary Contributions** page.
  - > Click the contribution's Transaction ID OR enter it into the Search Transaction ID bar.

| Monetary Co                          | Vonetary Contributions () Back to Monetary Contributions                         |                           |                                            |                            |                              |                                                |                             |                  |  |  |  |
|--------------------------------------|----------------------------------------------------------------------------------|---------------------------|--------------------------------------------|----------------------------|------------------------------|------------------------------------------------|-----------------------------|------------------|--|--|--|
| Search by Last I                     | Name or Entity Name                                                              | Q                         |                                            |                            |                              |                                                | Add N                       | lame             |  |  |  |
| Profile                              |                                                                                  |                           |                                            |                            | Totals                       |                                                |                             |                  |  |  |  |
| Name:<br>Address:<br>Boro:           | Smith, Mary A<br>886 Gates Avenue 11<br>Brooklyn NY 11221<br>Brooklyn Individual | E                         | imployer:<br>cupation: Retired<br>Address: |                            | 🔁 Total (                    | Contributions:<br>:hing Amount:<br>Total Cash: | \$500.00<br>\$175<br>\$0.00 | View             |  |  |  |
| Monetary Contribut                   | ions                                                                             |                           |                                            |                            |                              |                                                | Add Con                     | tribution        |  |  |  |
| Transaction ID                       | Date Received                                                                    | Documentation             | Doing Business                             | Contribution Type          | Refunds                      | Matching Amount                                | Amoun                       | it 📩             |  |  |  |
| Monetary Contribut<br>Transaction ID | Date Received                                                                    | <b>Documentation</b><br>0 | Doing Business<br>No                       | Contribution Type<br>Check | <b>Refunds</b><br>(\$0.00) 0 | Matching Amount<br>\$175                       | Add Con<br>Amoun<br>\$500.0 | itribution<br>It |  |  |  |

OR

| C-SMART                        |                  | Election Cycle 2021 - Sophia Rosario | Help <del>-</del> srosar1389 <del>-</del> |
|--------------------------------|------------------|--------------------------------------|-------------------------------------------|
| New York City Campaign Finance | e Board          | 8390                                 | ٩                                         |
|                                |                  | A                                    | dd Name                                   |
| Transactions Documentation Re  | ports Submission | 8390 Monetary                        | / Contribution                            |
|                                |                  |                                      |                                           |

## 2. Click Add Refund.

| Documentation |      |             |             |                  |  |  |  |  |
|---------------|------|-------------|-------------|------------------|--|--|--|--|
|               | Туре | Date Linked | Submit Date | Statement Number |  |  |  |  |
|               |      |             | No records  |                  |  |  |  |  |

- 3. Enter and save the details of the refund.
  - > C-SMART will alert you if you leave out required information. Complete the following fields:
    - **Refund Date:** Enter the date the contribution was refunded.
    - **Amount:** Enter the amount refunded.
    - Matching Amount: Enter the matching amount to be refunded (the full amount that was claimed.)
    - **Refund Type:** Indicate the type of refund:
    - **Check Number:** Enter the refund check number.
    - Explanation: If you entered Other under type, you must provide an explanation.
    - **Bank Account:** Select the bank account from which the refund was drawn. C-SMART will default to your primary account, but you can choose a different one if necessary.
    - Notes: Enter any additional information. The CFB does not receive you enter in this field. Your notes will be saved across all related transactions.
  - > Then, click Save.

| Enter Details |                                          | Contribution Date Received: 2/1/2019 Contribution Amount: \$500.00 Matching Amount: \$175 |
|---------------|------------------------------------------|-------------------------------------------------------------------------------------------|
|               | *Refund Date:                            | 02/01/2019                                                                                |
|               | *Amount:                                 | \$ \$500.00                                                                               |
|               | Matching Amount:                         | \$ \$175                                                                                  |
|               | *Refund Type:                            | Contribution Refund                                                                       |
|               | Explanation:                             |                                                                                           |
|               | O Check Number:                          | 1235                                                                                      |
|               | Bank Account:                            | Smart Savings Bank(****3522) 🔹                                                            |
|               | <b>Notes:</b><br>[For Campaign Use Only] |                                                                                           |
|               |                                          |                                                                                           |
|               | $\rightarrow$                            | Save Cancel                                                                               |

#### **Best Practice:**

• Use the tab key to navigate between fields.

#### Important:

- If a warning message appears, read it. It might refer to a potentially urgent compliance issue.
- You <u>must</u> claim all contributions for match within the applicable reporting period for them to be valid. C-SMART will not allow you to claim more than the maximum for any one contributor in a single election cycle.
- If the check was voided, click Void Check and enter the void date. This will also void the repayment. If you issue a new check, you must create a new Monetary Contribution Refund.
- 4. The transaction has been successfully saved.
  - At this point, C-SMART will return you to the Monetary Contribution Refund page. The Totals box and list of refunds will be updated to reflect the newly saved transaction.

|                                     | action has been successf                                                         | ully saved.                          |         |                            |                                     |                |                         | ×                   |
|-------------------------------------|----------------------------------------------------------------------------------|--------------------------------------|---------|----------------------------|-------------------------------------|----------------|-------------------------|---------------------|
| Monetary Co<br>Transaction ID: 8391 | ntribution Refund<br>Statement: N/A                                              | Î                                    |         |                            | + Add                               | Seck           | C Delete                | Contribution Detail |
| Profile                             |                                                                                  |                                      |         | Totals                     |                                     |                |                         |                     |
| Name:<br>Address:<br>Boro:          | Smith, Mary A<br>886 Gates Avenue 11<br>Brooklyn NY 11221<br>Brooklyn Individual | Employer:<br>Occupation:<br>Address: | Retired | 🔁 Total Co<br>Total Matchi | ntribution<br>ng Amoun<br>Total Cas | s:<br>t:<br>h: | \$0.00<br>\$0<br>\$0.00 | View                |

Best Practice: Write the C-SMART Transaction ID on the copy of the bank or certified refund check.

## HOW TO EDIT A MONETARY CONTRIBUTION REFUND

- 1. Go to the refund's **Monetary Contribution Refund** page.
  - Click the contribution's Transaction ID, scroll down to Refunds, click the gear next to the refund and Edit Refund. You can also use the Search Name or Transaction ID bar.

| Monetary Cor               | ntributions <b>()</b>                                                            |               |                                           |                   |                | th Ba                                                  | ack to Monetar          | y Contributions |  |
|----------------------------|----------------------------------------------------------------------------------|---------------|-------------------------------------------|-------------------|----------------|--------------------------------------------------------|-------------------------|-----------------|--|
| Search by Last N           | lame or Entity Name                                                              | Q             |                                           |                   |                |                                                        | Add                     | Name            |  |
| Profile                    |                                                                                  |               |                                           |                   | Total          | 5                                                      |                         |                 |  |
| Name:<br>Address:<br>Boro: | Smith, Mary A<br>886 Gates Avenue 11<br>Brooklyn NY 11221<br>Brooklyn Individual | E             | mployer:<br>:upation: Retired<br>Address: |                   | <b>0</b> Total | otal Contributions:<br>Matching Amount:<br>Total Cash: | \$0.00<br>\$0<br>\$0.00 | View            |  |
| Monetary Contributi        | Monetary Contributions Add Contribution                                          |               |                                           |                   |                |                                                        |                         |                 |  |
| Transaction ID             | Date Received                                                                    | Documentation | Doing Business                            | Contribution Type | Refunds        | Matching Amount                                        | Amou                    | int             |  |
| 8390                       | 2/1/2019                                                                         | 0             | No                                        | Check             | (\$500.00) 1   | \$0                                                    | \$500.                  | .00 💠           |  |
| Monetary Cor               | ntribution Refu                                                                  | nd            |                                           |                   |                | Sack to                                                | Monetary Con            | tribution Detai |  |
| Transaction ID: 8391       | Statement: <b>N/A</b>                                                            |               |                                           |                   |                | Edit                                                   | S Delete                | ☑ Print Letter  |  |
| Profile                    |                                                                                  |               |                                           |                   | Total          | s                                                      |                         |                 |  |
| Name:                      | Smith, Mary A                                                                    | E             | mployer:                                  |                   | 0              | otal Contributions:                                    | \$0.00                  | View            |  |
| Address:                   | 886 Gates Avenue 11<br>Brooklyn NY 11221                                         | Oc            | cupation: Retired                         |                   | Tota           | Matching Amount:                                       | \$0                     |                 |  |
| Boro:                      | Brooklyn Individual                                                              |               | Autress.                                  |                   |                | Total Cash:                                            | \$0.00                  |                 |  |

OR

| C-SMART                             | Election Cycle 2021 - Sophia Rosario |                | Help <del>-</del> | srosar1389 <del>-</del> |
|-------------------------------------|--------------------------------------|----------------|-------------------|-------------------------|
| New York City Campaign Finance Boar | <u> </u>                             | 8391           |                   | Q                       |
|                                     |                                      |                | Add Name          |                         |
| Transactions Documentation Reports  | Submission                           | <b>8391</b> Mo | netary Contri     | bution Refund           |

| Refunds        |             |                     |              |               |             |                 |                             |  |
|----------------|-------------|---------------------|--------------|---------------|-------------|-----------------|-----------------------------|--|
| Transaction ID | Refund Date | Refund Type         | Check Number | Documentation | Explanation | Matching Amount | Amount                      |  |
| 8391           | 2/1/2019    | Contribution Refund | 1235         | 0             |             | \$0             | \$500.00 ->*                |  |
|                |             |                     |              |               |             |                 | Edit Refund<br>Add Document |  |

2. Modify the necessary fields and click **Save**.

| Edit Refund Details                                     | Contribution Date Received: <b>2/1/2019</b> Contribution Amount: <b>\$500.00</b><br>Matching Amount: <b>\$0</b> |
|---------------------------------------------------------|----------------------------------------------------------------------------------------------------|
| *Refund Date:                                           | 02/01/2019                                                                                                    |
| *Amount:                                                | \$ \$250.00                                                                                                    |
| Matching Amount:                                        | \$ \$0                                                                                                    |
| *Refund Type:                                           | Contribution Refund                                                                                             |
| Explanation:                                            |                                                                                                    |
| 😗 Check Number:                                         | 1235                                                                                                    |
| Bank Account:                                           | Smart Savings Bank(****3522) 🔹                                                                                  |
| Void Check:                                             | Void Date:                                                                                                    |
| Notes:<br>[For Campaign Use Only]                       |                                                                                                    |
|                                                         |                                                                                                    |
| Entered By: srosar1389 Date: 02/01/2019 04:07 PM Update | d By: srosar1389 Date: 02/01/2019 04:07 PM                                                                      |
| <b>&gt;</b>                                             | Save Cancel                                                                                                    |

3. The refund has been successfully edited.

|                                     | action has been successful                                                       | ly saved.                            |         |                           |                                        |                 |                           | ×    |
|-------------------------------------|----------------------------------------------------------------------------------|--------------------------------------|---------|---------------------------|----------------------------------------|-----------------|---------------------------|------|
| Monetary Co<br>Transaction ID: 8391 | Monetary Contribution Refund                                                     |                                      |         |                           |                                        |                 |                           |      |
| Profile                             |                                                                                  |                                      |         | Totals                    |                                        |                 |                           |      |
| Name:<br>Address:<br>Boro:          | Smith, Mary A<br>886 Gates Avenue 11<br>Brooklyn NY 11221<br>Brooklyn Individual | Employer:<br>Occupation:<br>Address: | Retired | 🔁 Total Co<br>Total Match | ontribution<br>ning Amoun<br>Total Cas | s:<br>it:<br>h: | \$250.00<br>\$0<br>\$0.00 | View |

#### Important:

- The timestamp at the bottom will be updated to show who last modified the transaction.
- If the check was voided, click Void Check and enter the void date. This will also void the repayment. If you issue a new check, you must create a new Monetary Contribution Refund.

## HOW TO DELETE A MONETARY CONTRIBUTION REFUND

- 1. Go to the Monetary Contributions page.
  - Click the in-kind contribution's Transaction ID, scroll down to Refunds, and click the refund's Transaction ID. You can also use the Search Transaction ID bar.

| Monetary Co                | ntributions                                                                      |                     |                                            |                   |            |                                                                | 🕇 Ba     | ck to Monetary Co           | ntributions |
|----------------------------|----------------------------------------------------------------------------------|---------------------|--------------------------------------------|-------------------|------------|----------------------------------------------------------------|----------|-----------------------------|-------------|
| Search by Last N           | Name or Entity Name                                                              | Q                   |                                            |                   |            |                                                                |          | Add Nar                     | ne          |
| Profile                    |                                                                                  |                     |                                            |                   | Т          | otals                                                          |          |                             |             |
| Name:<br>Address:<br>Boro: | Smith, Mary A<br>886 Gates Avenue 11<br>Brooklyn NY 11221<br>Brooklyn Individual | E<br>Oc             | imployer:<br>cupation: Retired<br>Address: |                   | т          | O Total Contributions:<br>otal Matching Amount:<br>Total Cash: |          | \$0.00 Vie<br>\$0<br>\$0.00 | w           |
| Monetary Contribut         | ions                                                                             |                     |                                            |                   |            |                                                                |          | Add Contrib                 | oution      |
| Transaction ID             | Date Received                                                                    | Documentation       | Doing Business                             | Contribution Type | Refu       | inds Matching                                                  | g Amount | Amount                      |             |
| 8390                       | 2/1/2019                                                                         | 0                   | No                                         | Check             | (\$500.0   | 00) 1                                                          | \$0      | \$500.00                    | •           |
| Refunds                    |                                                                                  |                     |                                            |                   |            |                                                                |          | Add F                       | Refund      |
| Transaction ID             | Refund Date                                                                      | Refund Type         | Check Number                               | Documentation     | Explanatio | on Matching                                                    | Amount   | Amount                      |             |
| 8391                       | 2/1/2019                                                                         | Contribution Refund | 1235                                       | 0                 |            |                                                                | \$0      | \$500.00                    | ٥           |

OR

| C-SMART                              |               | Election Cycle 2021 - Sophia Rosario |            | Help <del>-</del> | srosar1389 <del>-</del> |                |               |
|--------------------------------------|---------------|--------------------------------------|------------|-------------------|-------------------------|----------------|---------------|
| New York City Campaign Finance Board |               |                                      |            |                   | 8391                    |                | ٩             |
|                                      |               |                                      |            |                   |                         | Add Name       |               |
| Transactions                         | Documentation | Reports                              | Submission | $\rightarrow$     | 8391Mor                 | netary Contril | bution Refund |

#### 2. Click **Delete** to proceed.

| Monetary Co<br>Transaction ID: 8391 | ntribution Refund<br>Statement: N/A                                              | Back to Monetary Contribution Detail Add Operative Print Letter |         |                                                               |                              |  |
|-------------------------------------|----------------------------------------------------------------------------------|-----------------------------------------------------------------|---------|---------------------------------------------------------------|------------------------------|--|
| Profile                             |                                                                                  |                                                                 |         | Totals                                                        |                              |  |
| Name:<br>Address:<br>Boro:          | Smith, Mary A<br>886 Gates Avenue 11<br>Brooklyn NY 11221<br>Brooklyn Individual | Employer:<br>Occupation:<br>Address:                            | Retired | Total Contributions:<br>Total Matching Amount:<br>Total Cash: | \$0.00 View<br>\$0<br>\$0.00 |  |

> Click **Yes** on the window that opens to complete the deletion.

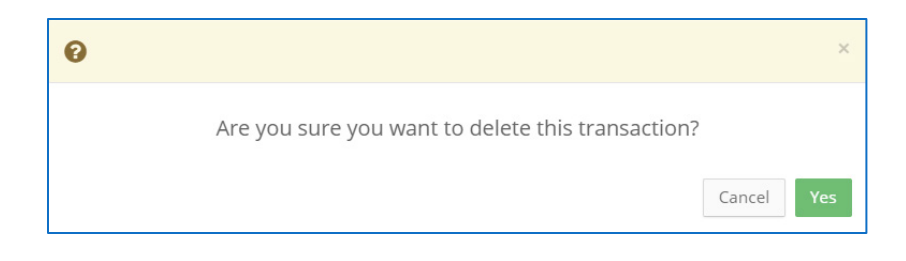

Page 7

3. The refund has been successfully deleted.

| <b>⊘</b> Your Transa       | action has been successfu                                                        | ılly deleted.                        |         |                                                               |         |                 |                           | ×    |  |
|----------------------------|----------------------------------------------------------------------------------|--------------------------------------|---------|---------------------------------------------------------------|---------|-----------------|---------------------------|------|--|
| Monetary Contribution      |                                                                                  |                                      |         | *> Back to Smith, Mai                                         |         |                 |                           |      |  |
| Profile                    |                                                                                  |                                      |         | Totals                                                        | La Eult | <b>O</b> Delete |                           |      |  |
| Name:<br>Address:<br>Boro: | Smith, Mary A<br>886 Gates Avenue 11<br>Brooklyn NY 11221<br>Brooklyn Individual | Employer:<br>Occupation:<br>Address: | Retired | Total Contributions:<br>Total Matching Amount:<br>Total Cash: |         |                 | \$500.00<br>\$0<br>\$0.00 | View |  |

Important: You should generally only delete a transaction if it was entered in error.